#### Informations générales

• Une liseuse possède une autonomie d'un mois, à raison d'une utilisation de 30 minutes par jour. Si la liseuse reste bloquée sur la dernière page consultée, il suffit en général de recharger la batterie ;

• Il n'est pas indispensable d'éteindre complètement la liseuse à chaque fin de lecture : il suffit de la refermer, elle se met alors en veille. Le document en cours de consultation se rouvre alors automatiquement à la dernière page consultée ;

• Une liseuse contient environ 200 titres libres de droits. Il vous est possible de télécharger des titres sur internet en format e-pub ou pdf ;

• Pour télécharger des documents, brancher le câble USB sur un ordinateur. La liseuse apparaît alors comme un périphérique dans l'icône «Poste de travail» ou «Ordinateur». Il suffit d'enlever ou rajouter des documents en les glissant dans le dossier. Il faut ensuite la déconnecter comme n'importe quel périphérique, avant de la débrancher.

#### Conditions de prêt

• Carte adulte uniquement, à raison d'une liseuse par carte ;

 Empruntable après signature du contrat et dépôt d'un chèque de caution de 150 € (ce chèque ne sera pas encaissé et restitué au retour de la liseuse);

• Empruntable 3 semaines et renouvelable contre un nouveau chèque de caution (date du jour) ;

• En cas de perte de la liseuse, le chèque de caution sera encaissé ou l'abonné devra assurer son remplacement ;

• En cas de perte du cordon USB ou du stylet, le remplacement à l'identique sera demandé.

#### Le Retour

• Au retour, la liseuse doit être restituée avec son stylet et son cordon USB ;

• Le chèque de caution sera restitué contre signature.

## Le contenu de la liseuse sera vérifié et réinitialisé.

# Liseuse

Mode d'emploi

### Médiathèques de Creil

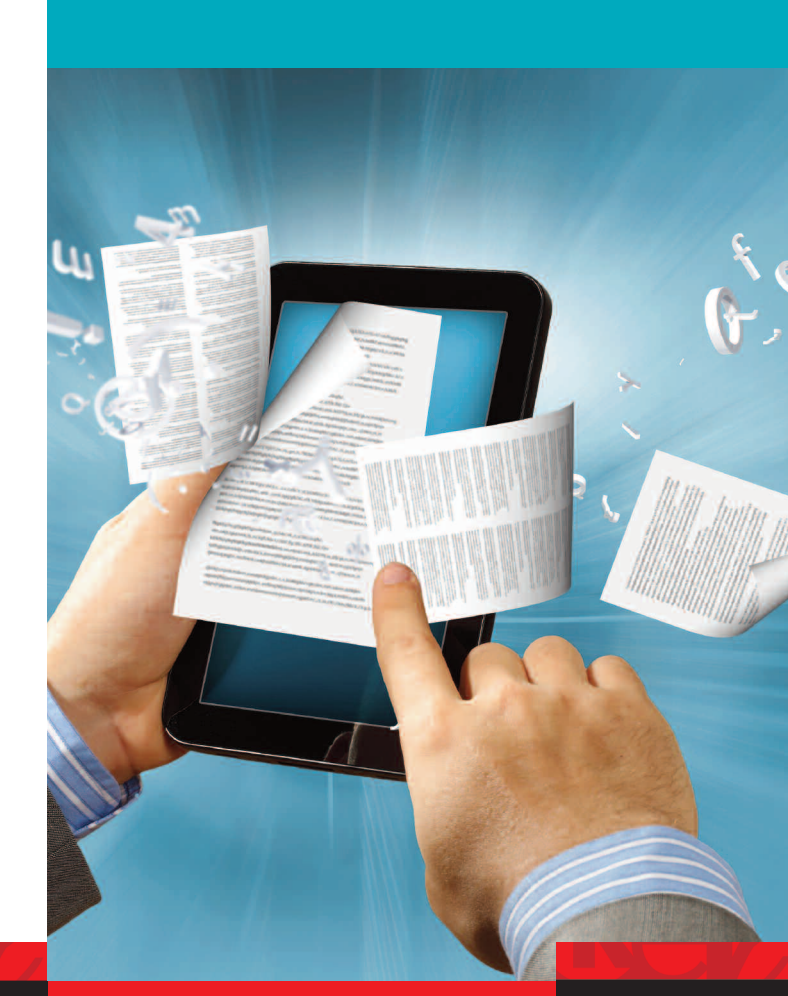

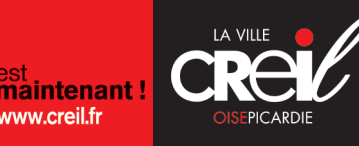

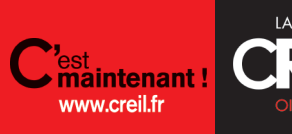

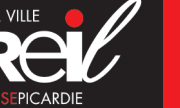

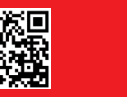

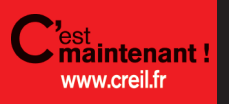

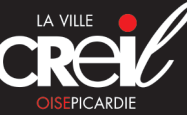

#### **Modèle : Sony Reader**

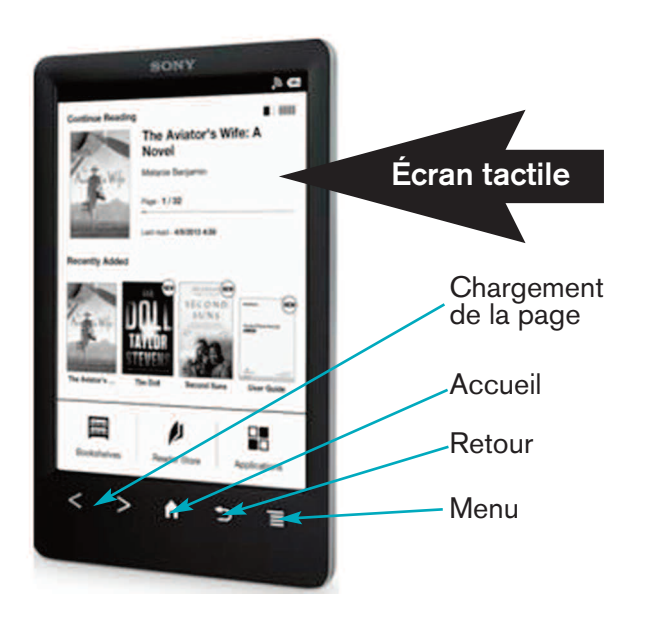

#### 1. Allumer, éteindre, recharger

- Pour allumer l'appareil, appuyer 3 secondes sur le bouton «Alimentation» ;
- Pour éteindre, appuyer à nouveau sur le bouton pour confirmer en sélectionnant «oui» ;
- Pour recharger la liseuse, brancher l'appareil à votre ordinateur grâce au câble USB.

#### 2. Utiliser un écran tactile

#### Avec un doigt :

• Appuyer sur une icône, ou un élément pour faire une action (comme le clic ou le double clic souris) ;

• Appuyer plusieurs secondes pour sélectionner un mot (option dictionnaire, partage, recherche) ;

• Glisser à gauche, ou à droite pour tourner les pages (maintenir appuyé pour tourner plus rapidement)

#### 3. Choisir un livre

• Dans le menu (en bas de l'écran d'accueil) appuyer sur l'icône «Livres» ;

• Il est possible de trier les œuvres par auteur, titre, date, nom du fichier ;

• Pour faire une recherche, cliquer sur la loupe : le clavier apparaît. Entrer alors le mot-clé et appuyer sur la loupe pour lancer la recherche ;

• Attention, la recherche est sensible aux accents. Pour avoir accès aux lettres accentuées, laisser le doigt appuyé sur la lettre quelques secondes ;

• Pour ouvrir un livre, cliquer sur la couverture / le titre

#### 4. Les options dans un livre

Cliquer sur la touche Menu pour afficher les options.

Pour entrer dans l'option, toucher l'icône de son choix :

- Naviguer dans la page ;
- Notes ;
- Police ;
- Personnaliser l'affichage ;
- Manuscrit ;
- Plus.

#### Il est alors possible de :

• Naviguer dans le livre (table des matières, saut de page...)

• Modifier le style et la taille de police d'écriture

• Ecrire des notes manuscrites ou typographiques

• Modifier l'affichage (mode portrait/paysage, contraste, luminosité...)

• Pour mettre un terme en surbrillance ou chercher une définition dans le dictionnaire, maintenir le doigt appuyé sur le mot concerné.